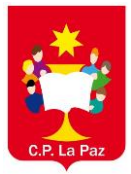

En Google buscamos la página de Educamos CLM. Tecleando "Educamos" en el navegador nos aparece la primera

| Joogle | educamos                                                                                                    | ×                               | Ŷ       | 0      | Q     | ۵                  | ۲     |
|--------|----------------------------------------------------------------------------------------------------|---------------------------------|---------|--------|-------|--------------------|-------|
|        | Q, Todo 🗈 Videos 🔚 Imágenes 🗐 Noticias 🧷 Sho                                                                                      | pping I Más                     | H       | lerram | entas | Búsqueda Segura ac | tivad |
|        | Aproximadamente 3.680.000 resultados (0,34 segundos)                                                                              |                                 |         |        |       |                    |       |
|        | https://educamoscim.castillalamancha.es                                                                                           |                                 |         |        |       |                    |       |
|        | EducamosCLM: Página de inicio                                                                                                    |                                 |         |        |       |                    |       |
|        | La Consejería de Educación, Cultura y Deportes sigue apostando p                                                                  | por la renovación d             | le las  |        |       |                    |       |
|        | herramientas educativas, haciéndolas más accesibles y adaptable                                                                   | s a                             |         |        |       |                    |       |
|        | https://www.educamos.com                                                                                                    |                                 |         |        |       |                    |       |
|        | Educamos                                                                                                    |                                 |         |        |       |                    |       |
|        | Educamos está presente en cinco países. En España, más de 1.2                                                                     | 00 colegios, 50.00              | 0       |        |       |                    |       |
|        | profesores y 860.000 alumnos de todas las Comunidades Autónon<br>Contáctanos - Tratamiento de datos Educamos - Nuestro servicio - | as ya son usuario<br>Contenidos | s       |        |       |                    |       |
|        |                                                                                                    |                                 |         |        |       |                    |       |
|        | https://www.educa.jccm.es > educamoscim                                                                                           |                                 |         |        |       |                    |       |
|        | EducamosCLM - Educación JCCM                                                                                                    |                                 |         |        |       |                    |       |
|        | 3 sept 2020 — EducamosCLM es el nuevo entorno educativo de la                                                                     | Consejería de Ed                | ucaciór | n,     |       |                    |       |
|        | Cultura y Deportes que sustituira a Papasz.u.                                                                                     |                                 |         |        |       |                    |       |
|        | https://play.google.com > store > apps > details > id=co                                                                          |                                 |         |        |       |                    |       |
|        | SM Educamos Familias - Aplicaciones en Goog                                                                                       | gle Play                        |         |        |       |                    |       |
|        | ¿Quieres estar siempre conectado a tu colegio? ¿Quieres sentirte                                                                  | más cerca de la vi              | da esco | olar   |       |                    |       |
|        | de tus hijos? ¡Con la aplicación para familias de SM Educamos                                                                     |                                 |         |        |       |                    |       |

Entramos en la página de "Educamos CLM" pinchando a la derecha en "Iniciar Sesión".

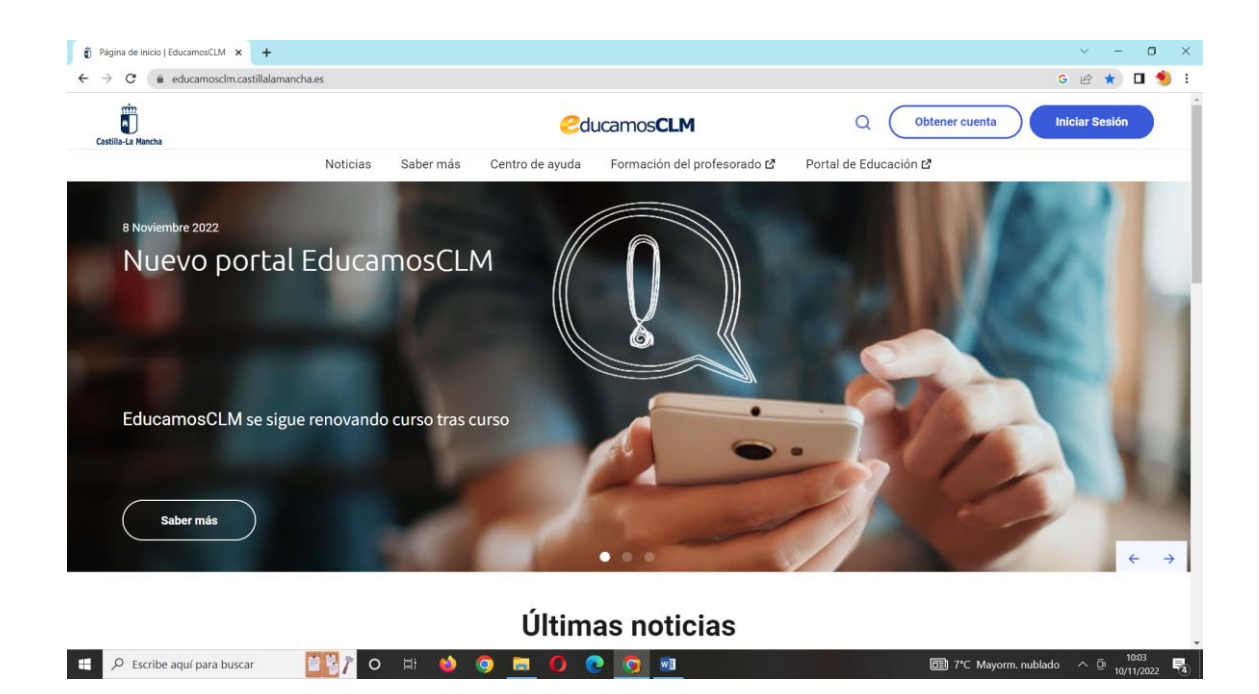

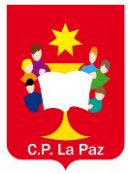

Tecleamos nuestro usuario y contraseña de Educamos

| Păgina de Inicio   EducamosCLM x Pl Login EducamosCLM x +                                                 | ~ - O ×                       |
|----------------------------------------------------------------------------------------------------|-------------------------------|
| ← → C (     sopapas.jccm.es/ssopapas/login?service=https%3A%2F%2Feducamosclmauthcas.jccm.es%2Flogin%2Fcas | 🖻 🖈 🗖 约 i                     |
| <ul> <li>c) c) c) c) c) c) c) c) c) c) c) c) c) c</li></ul>                                               | camosCLM<br>sesión?           |
| C I ( V ∈ Iniciar sesión con el sistema cla                                                               | ve 🗌                          |
| 🕂 🖉 Escribe aquí para buscar 🛛 🔣 👔 🔿 🗄 🏟 💿 🔚 🚺 💿 🗮 🚺 💽 🐨                                                  | 🗊 7°C Mayorm, nublado 🔿 📴 🚛 🔜 |

En caso de no acordarnos de nuestras claves pinchamos en "He olvidado mi contraseña". Deberemos teclear nuestro DNI, NIE o pasaporte y nos mandarán un correo con las instrucciones para recuperar la contraseña.

| ndaremos un mensaje electrónico |
|---------------------------------|
| ndaremos un mensaje electrónico |
| ndaremos un mensaje electrónico |
|                                 |
|                                 |
|                                 |
| 3g7W                            |
| Aceptar                         |
|                                 |
|                                 |

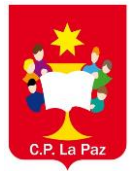

Una vez hallamos puesta nuestra contraseña nos aparece esta pantalla y pincharemos en "Secretaría Virtual".

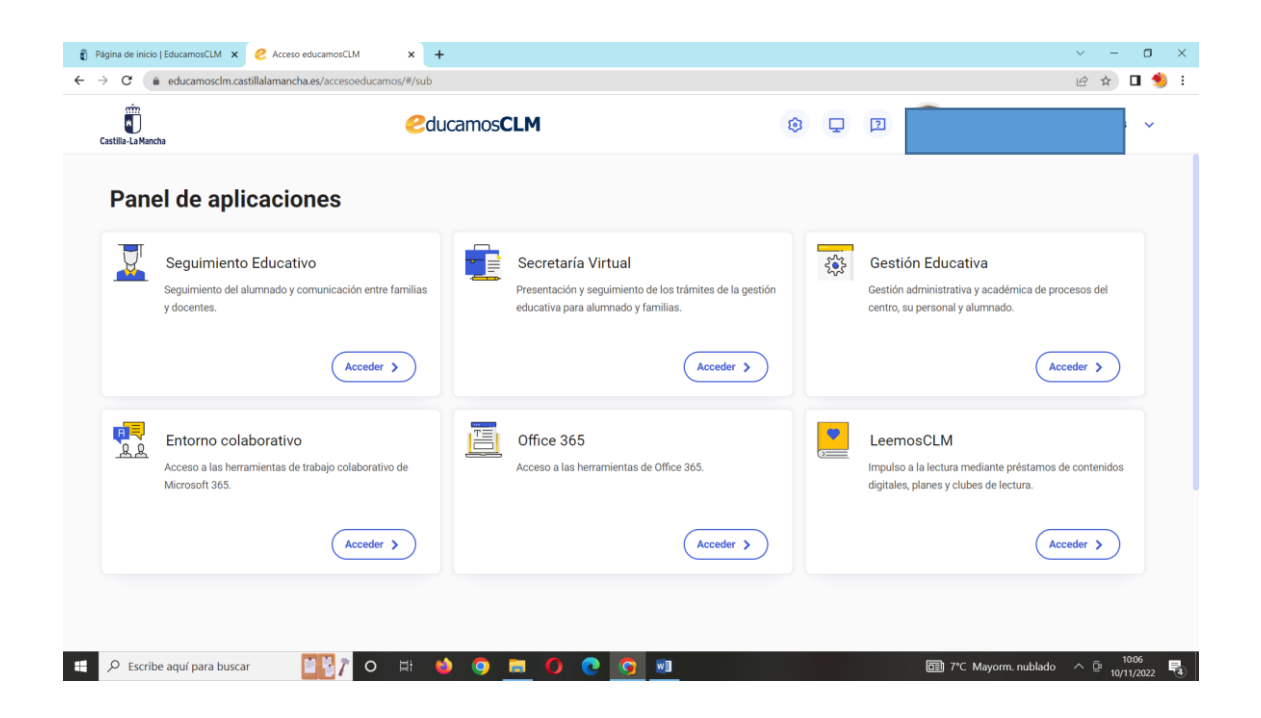

Nos aparece el perfil de ciudadano y pinchamos en "aceptar"

| 🗊 Página de inicio   EducamosCLM 🗙 🎯 EducamosCLM 🗙                                            | +                                          | ~ - O ×                   |
|-----------------------------------------------------------------------------------------------|--------------------------------------------|---------------------------|
| $\leftrightarrow$ $\rightarrow$ C (a papassecvir.jccm.es/secvir/jsp/Perfiles.jsp??rndval=PMQW | QWHKPMFFYXKVYXFF                           | 🖻 🖈 🗖 勢 E                 |
| Castilla-La Mancha<br>EDUCACIÓN, CULTURA Y DEPO                                               | icamos <b>CLM</b>                          |                           |
|                                                                                               | Secretaria<br>virtual                      |                           |
|                                                                                               | Perfil:<br>Ciudadano v<br>Aceptar Cancelar |                           |
|                                                                                               |                                            |                           |
|                                                                                               |                                            |                           |
| 🖶 🔎 Escribe aquí para buscar 🛛 📓 🧗 O 🖂 H                                                      | 🖕 🧿 🗖 🧿 💽 😨 📾                              | Mayorm. nublado 🔨 📴 10:06 |

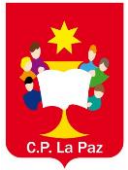

Pinchamos a la izquierda en "Tramitación por internet"

| 🗊 Página de inicio   Educar                    | mosCLM x 🗞 EducamosCLM. Secretaria Virtual x +                                                                                                    | ~ - O X                                                                                     |
|------------------------------------------------|----------------------------------------------------------------------------------------------------|---------------------------------------------------------------------------------------------|
| ← → C 🗎 papar                                  | issecvir.jccm.es/secvir/jsp/CEC.jsp?ALEATORIO=PMAEAEFFAEYXDRPMDRKV                                                                                                    | 🖻 🖈 🗖 🛸 i                                                                                   |
| Secretaría<br>virtual                          | CTUDADANO CO                                                                                                    | La Mancha Configurar mi acceso SALR 🔶<br>de Educación, Caltura y Deportes 🗣 Soporte Micnico |
| • Tramitación por Internet                     |                                                                                                    |                                                                                             |
| Mis trámites     Mis expedientes     Mis datos | Noticias/Avisos<br>No hay ringuna noticia.                                                                                                    | < >                                                                                         |
|                                                | PRESENTACIÓN DE SOLICITUD CÓMO VAN MIS TRÁMITES MIS CEI                                                                                                    | RTIFICACIONES                                                                               |
|                                                | Becas y Ayudas Otros                                                                                                    |                                                                                             |
|                                                | Ayudaa para Libros y Comedorea Escolarea. CURSO 2022;2023. Pariodo Extraordinario 👔 🙆 Solicitud de participación en el Programa Somo<br>Solicitud Extraordinaria de ayuda de libros y comedores. Curso 2022/2023                                          | nos Deporte 3-18. Curso 2022-2023 👔 🖉                                                       |
|                                                | Pruebas y Premios                                                                                                    |                                                                                             |
|                                                | Solicitorid de inscrigición en las pruebas para la obtención de determinados títulos de Técnico y Técnico<br>Superior de Termicación Profesional 2022/1<br>Solicitudes para la pruebas para la obtención de determinados títulos de Formación Protesional |                                                                                             |
|                                                |                                                                                                    |                                                                                             |
| 💴 Ayuda                                        |                                                                                                    |                                                                                             |
| Seguimiento<br>educativo                       |                                                                                                    |                                                                                             |
| Escribe aquí                                   | para buscar 🛛 📳 👔 🗿 🛤 🌒 💽 📷                                                                                                    | 🗊 7°C Mayorm. nublado 🔨 🗇 10:07                                                             |

En el menú que se despliega elegimos "Enviar solicitud"

| Página de inicio   Educa                                                                                             | nosCLM 🗴 😵 EducamosCLM. Secretaría Virtual 🗴 🕂                                                                                                    |                                                                    |                                                                                   | ~ - o ×                                                                                 |
|----------------------------------------------------------------------------------------------------|----------------------------------------------------------------------------------------------------|--------------------------------------------------------------------|-----------------------------------------------------------------------------------|-----------------------------------------------------------------------------------------|
| ← → C 🔒 papa                                                                                                    | secvir.jccm.es/secvir/jsp/CEC.jsp?ALEATORIO=PMAEAEFFAEYXDRPMDRKV                                                                                                    |                                                                    |                                                                                   | 🖻 🖈 🗖 🥩 i                                                                               |
| Secretaría<br>virtual                                                                                                | Стимало В                                                                                                    |                                                                    | vito Castilla-La Mancha<br>Consejeria de Educación, Cultura y Deportes            | <ul> <li>✓ Configurar mi acceso</li> <li>SALIR. ↓</li> <li>♥ Soporte técnico</li> </ul> |
| <ul> <li>Tramitación por Internet</li> </ul>                                                                         |                                                                                                    |                                                                    |                                                                                   |                                                                                         |
| <ul> <li>Enviar solicitud</li> <li>Trámit Enviar solicitud</li> <li>Mis trámites</li> <li>Mis expedientes</li> </ul> | Noticias/Avisos<br>No hay migura notica.                                                                                                    |                                                                    |                                                                                   | < >                                                                                     |
| Mis datos                                                                                                    |                                                                                                    |                                                                    |                                                                                   |                                                                                         |
|                                                                                                    | Becas y Ayudas Ayudas para Libros y Consideras Excelares. CURSO 2022/2023. Periodo Extendidada Solicitad Extendidada de Bres y consideras. Cueso 2022/2023  Puebas y Puebas Solicitad de inscripción en las prochas para las bisección de determinados titulos de Tecnico y Tecnico Solicitad de inscripción en las prochas para las detención de determinados titulos de Tecnico y Tecnico Solicitad de inscripción en las prochas para las detención de determinados titulos de Tecnico y Tecnico Solicitad de para la prochas para las detención de determinados titulos de Tecnico y Tecnico Solicitades para las prochas paras las detención de determinados titulos de Tecnico y Tecnico | Otros<br>Selectud de participación<br>Selectud de participación en | m di Programa Somos Deporte 3-18. Curso 2022 21<br>di Programa Somos Deporte 3-18 | <sup>023</sup> 🕢 🕑                                                                      |
| 💴 Ayuda                                                                                                    |                                                                                                    |                                                                    |                                                                                   |                                                                                         |
| Seguimiento<br>educativo                                                                                             |                                                                                                    |                                                                    |                                                                                   |                                                                                         |
| Escribe aquí                                                                                                    | para buscar 🛛 🔛 🎢 O 🖽 🤙 🥥 📰 🏉 💽                                                                                                    | <b>9</b>                                                           | <b>1</b> 7°C Mayorm.                                                              | nublado ^ @ 10/11/2022                                                                  |

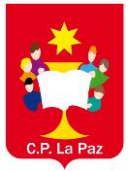

Buscamos el trámite "Somos deporte 3-18 curso 2022/23"

| → C 🔒 papassecvir        | .jccm.es/secvir/jsp/CEC.jsp?A | LEATORIO=PMAEAEFFAEYXDRPMDRKV                                                                                                    | Ê ☆ <b>□</b> {                                                                     | ۰   |
|--------------------------|-------------------------------|----------------------------------------------------------------------------------------------------|------------------------------------------------------------------------------------|-----|
| Secretaría<br>virtual    |                               | ADANO 🗟 Constitute fa M                                                                                                    | ancha / Configurar mi acceso SAI<br>ducación, Cultura y Deportes • Soporte técnico | R 🛊 |
| mitación por Internet    | 長期                            | Trámites disponibles                                                                                                    |                                                                                    | 0   |
| rviar solicitud          |                               | Admision en Escuelas Onclaes de Idiomas (Frances). Curso exercico                                                                        |                                                                                    |     |
| ámites del centro        |                               | Admisión en Escuelas Oficiales de Idiomas (Alemán). Curso 2022/23                                                                        |                                                                                    |     |
| trămites                 |                               | Admisión en Escuelas Oficiales de Idiomas (Italiano). Curso 2022/23                                                                      |                                                                                    |     |
| expedientes              |                               | Admisión en Escuelas Oficiales de Idiomas (Portugués). Curso 2022/23                                                                     |                                                                                    |     |
| datos                    |                               | Admisión en Escuelas Oficiales de Idiomas (Español para extranjeros). Curso 2022/2                                                       |                                                                                    |     |
|                          |                               | Ayudas para Libros y Comedores Escolares. CURSO 2021/2022.                                                                               |                                                                                    |     |
|                          |                               | Solicitud de participación en el Programa Somos Deporte 3-18. Curso 2022-2023                                                            |                                                                                    |     |
|                          |                               | Inscripción en las Pruebas de Certificación de Nivel de Idiomas (modalidad libre y That's English!) en Escuelas Oficiales de Idiomas. 2/ | 021/22                                                                             |     |
|                          |                               | Admisión de Escuelas Infantiles de titularidad autonómica - Naevo Ingreso 2022/23                                                        |                                                                                    |     |
|                          |                               | Admisión de Escuelas Infantiles de titularidad autonómica - Continuidad 2022/23                                                          |                                                                                    |     |
|                          |                               | Admisión en Enseñanzas de 2º Ciclo Educación Infantil, Primaria, ESO. Curso 2022/23                                                      |                                                                                    |     |
|                          |                               | Admisión de Enseñanzas de Bachillerato. Permanencia en el mismo u otro centro. Curso 2022/23                                             |                                                                                    |     |
|                          |                               | Solicitud de ayuda individual de transporte escolar. Curso 2021/2022                                                                     |                                                                                    |     |
|                          |                               | Pruebas de Certificación Nivel Intermedio B1 para alumnado de 4º ESO y 2º CFGM                                                           |                                                                                    |     |
| Averta                   |                               | Solicitud de Premios Extraordínarios de FP de GS correspondientes al curso 2020/2021                                                     |                                                                                    |     |
| 1,000                    |                               | Solicitud de inscripción en las pruebas para la obtención de determinados títulos de Técnico y Técnico Superior de Formación Profest     | ional 2022/23                                                                      |     |
| Seguimiento<br>educativo |                               | Registros: 26-50 de 52, páginas: 1, 2, 3 🕨                                                                                               |                                                                                    |     |

Pichamos en la "solicitud de participación en el programa somos deporte"

| Tràmite: Solchud de partic                                                 | Información sobre el trámite                                                                                                    |                                                                                                    |                                                                                                    |                                                                                                    |
|----------------------------------------------------------------------------|----------------------------------------------------------------------------------------------------|----------------------------------------------------------------------------------------------------|----------------------------------------------------------------------------------------------------|----------------------------------------------------------------------------------------------------|
| Trämite: Solicitud de partici                                              |                                                                                                    |                                                                                                    |                                                                                                    | 0                                                                                                    |
|                                                                            | cipación en el Programa Somos Deporte 3-18. Curso 2022-20                                                                                                    | 3                                                                                                    |                                                                                                    |                                                                                                    |
| Solicitud de participación en el Bronzama Somos P                          | Deporte 3-18 Curro 2022/2023                                                                                                    |                                                                                                    |                                                                                                    |                                                                                                    |
| Objeto:                                                                    | Deporte 3-16, Curso 2022/2023                                                                                                    | 1 I I I I I I I I I I I I I I I I I I I                                                                                                    |                                                                                                    |                                                                                                    |
| Desarrollo de la actividad física y el deporte en edad e                   | escolar, con la finalidad de promover la formación depo                                                                                                    | rtiva de los escolares de                                                                                                    |                                                                                                    |                                                                                                    |
| Castilia-La Mancha durante el curso 2022/2023.<br>Destinatarios:           |                                                                                                    |                                                                                                    |                                                                                                    |                                                                                                    |
| Podrá participar el alumnado con edades comprendida<br>Castilla-La Mancha. | ias entre los 3 y los 18 años que estén matriculados en                                                                                                    | centros educativos de                                                                                                    |                                                                                                    |                                                                                                    |
| Número total de registros: 1                                               |                                                                                                    |                                                                                                    |                                                                                                    |                                                                                                    |
| Descripción                                                                | Plazo Personas que pueden<br>Presentación presentar la solicitud                                                                                                    | ¿Requiere Anexos a<br>Firma Electrónica? aportar                                                                                                    |                                                                                                    |                                                                                                    |
| Solicitud de participación en el Programa Somos Deporte                    | 3-18 17/09/2022 - Padres para los alumnos en el plan de la<br>actividad física y el deporte en edad esc                                                                                                    | plar No No                                                                                                    |                                                                                                    |                                                                                                    |
|                                                                            |                                                                                                    |                                                                                                    |                                                                                                    |                                                                                                    |
|                                                                            |                                                                                                    |                                                                                                    |                                                                                                    |                                                                                                    |
|                                                                            | Selicitud de participación en el Programa Somos.<br>Objec:<br>Desaroto do la actividad física y el deporte en edad<br>Castila-La Mancha durante el curso 2022/2023.<br>Destinatarios:<br>Podrá participar el alumnado con edades comprendid<br>Castila-La Mancha.<br>Número total de registros: 1<br>Descripción<br>Solicitud de participación en el Programa Somos Deporte | Solicitud de participación en el Programa Somos Deporte 3-18, Curso 2022/2023         Objes:         Desarrolo de la actividad física y el deporte en ediad escolar, con la finalidad de pronover la formación depor<br>Castalis. La Mancha durante el curso 2022/2023.         Destanzarios:         Podrá participar el alumnado con ediades comprendidas entre los 3 y los 18 años que estén matriculados en<br>Castalis La Mancha.         Número total de registros: 1         Descripción       Presentación         Descripción       Presentación         Solicitud de participación en el Programa Somos Deporte 3-18       (1799/2022)         Administrativa y el deporte en ediad esci | Selicitud de participación en el Programa Somos Deporte 3-18, Curso 2022/2023         Opies:         Desarrolo de la actividad física y el deporte en ediad escolar, con la finalidad de pronover la formación deportiva de los escolares de Castilla La Mancha durate el curso 2022/2023.         Desarrolo de la actividad física y el deporte en ediad escolar, con la finalidad de pronover la formación deportiva de los escolares de Castilla La Mancha durate el curso 2022/2023.         Destinatarios:         Podrá participar el alumnado con ediades comprendidas entre los 3 y los 18 años que estén matriculados en centros educativos de Castilla La Mancha.         Número total de registros :         Descripción       Presentación         Presentación       Presentación         Presentación       Presentación         Solticitud de participación en el Programa Somos Deporte 3.18 (1709/2022).       Presentario sociente no ediad escolar         Solticitud de participación en el Programa Somos Deporte 3.18 (1709/2022).       Presentario a videporte en ediad escolar | Solicitud de participación en el Programa Somos Deporte 3-18. Curso 2022/2023         Objete:         Desarrollo de la actividad física y el deporte en edad escolar, con la finalidad de promover la formación deportiva de los escolares de Castili-La Mancha durate el curso 2022/2023.         Desarrollo de la actividad física y el deporte en edad escolar, con la finalidad de promover la formación deportiva de los escolares de Castili-La Mancha durate el curso 2022/2023.         Desarrollo de la actividad física y el deporte en edad escolar, con la finalidad de promover la formación deportiva de los escolares de Castilia La Mancha.         Noines total de registros: 1         Descripción       Presentar la Solicitud         Descripción       Presentar la Solicitud física y el deporte en edad escolar         Solicitud de participación en el Programa Somos Deporta 3-18       Presentar la Solicitud física y el deporte en edad escolar |

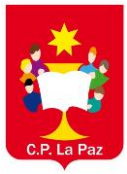

### MANUAL DE INSCRIPCIÓN EN EL PROGRAMA "SOMOS DEPORTE" CEIP "LA PAZ" (CUENCA)

Dentro de la solicitud, nos saldrá un listado con el nombre de nuestros hijos. Seleccionamos el nombre que queremos autorizar y pulsamos en **SELECCIONAR.** 

|                                                                                                    |                                                                                                    |                                                                                                    | Seleccio                                                                                                    | ón de solicitan                                                                                                    | te                                                                                                    |                                                                                                    |                            |
|----------------------------------------------------------------------------------------------------|----------------------------------------------------------------------------------------------------|----------------------------------------------------------------------------------------------------|----------------------------------------------------------------------------------------------------|----------------------------------------------------------------------------------------------------|----------------------------------------------------------------------------------------------------|----------------------------------------------------------------------------------------------------|----------------------------|
| Para er                                                                                                    | nviar una solic                                                                                                    | itud a nombre                                                                                                    | e de una de las per<br>nombre y elija la                                                                                                    | rsonas que se relac<br>opción 'Selecciona                                                                                                    | ionan a contin<br>r'.                                                                                                    | uación, pulse                                                                                           | sobre su                   |
|                                                                                                    |                                                                                                    |                                                                                                    | Número total de                                                                                                    | registros: 2                                                                                                    |                                                                                                    |                                                                                                    |                            |
|                                                                                                    |                                                                                                    |                                                                                                    | Alumno/a                                                                                                    | DNI/Pasaporte<br>del alumno/a                                                                                                    | -                                                                                                    |                                                                                                    |                            |
|                                                                                                    |                                                                                                    |                                                                                                    |                                                                                                    |                                                                                                    |                                                                                                    |                                                                                                    |                            |
|                                                                                                    |                                                                                                    |                                                                                                    | L                                                                                                    |                                                                                                    | 1                                                                                                    |                                                                                                    |                            |
|                                                                                                    | Sol                                                                                                    | icitud de parti                                                                                                    | cipación en el Prog                                                                                                    | rama Somos Deporte                                                                                                    | e 3-18. Curso 20                                                                                                    | 020/2021                                                                                                |                            |
|                                                                                                    | Derechos                                                                                                    | I weue ejerver iva ve                                                                                                    | these failly engine an explicit and                                                                                                    | la información adicional.                                                                                                    |                                                                                                    |                                                                                                    |                            |
|                                                                                                    |                                                                                                    | asi como otros derec                                                                                                    | alos, tal y como se expirca em                                                                                                    |                                                                                                    |                                                                                                    |                                                                                                    |                            |
| CONSENTIMIENTO                                                                                                    | Información adicional<br>onsejería de Educación<br>publicación o difusión                                                                                                    | Disponible en la dire                                                                                                    | colón electrónica: https://rat.car<br>a la captación de imágenes e<br>ión institucional del program                                                                                                    | stillalamancha.es/info/0241<br>n las actividades del Programa<br>a de carácter público y no com                                                                                                    | i Somos Deporte 3-18,<br>iercial,                                                                                                    |                                                                                                    |                            |
| CONSENTIMIENTO<br>Autorizo a la C<br>así como su posible<br>en portales de interr<br>o a través de las red<br>Puede retirar este c                                                                                                    | Información adicional<br>onsejería de Educación<br>publicación o difusión<br>ret, plataformas, página<br>les sociales y otros me<br>consentimiento en cual                                                                                                    | sis como duros derec<br>Disponible en la direc<br>o con fines de promoci<br>si web o publicaciona<br>dios de comunicación<br>quier momento.                                                                                                    | ción electrónica: https://tat.ca<br>ción electrónica: https://tat.ca<br>a la captación de imágenes e<br>ción institucional del program<br>s impresas del centro educa<br>o o difusión públicos previsto                                                                                                    | stillalamancha.cs/info/0241<br>n las actividades del Programa<br>a de carácter público y no com<br>titivo o de la Consejería de Educ<br>os en el tratamiento descrito.                                                                                                    | i Somos Deporte 3-18,<br>iercial,<br>zación, Cultura y Depoi                                                                                                    | rtes                                                                                                    |                            |
| CONSENTIMIENTO<br>así como su posible<br>en portales de Interr<br>o a través de las red<br>Puede retirar este o<br>DATOS DE LA INSCI                                                                                                    | Información adicional<br>onsejería de Educación<br>publicación o difusión<br>ret, plataformas, página<br>tes sociales y otros me<br>consentimiento en cual<br>RIPCION                                                                                                    | as como dotos berec<br>Disponible en la direc<br>o con fines de promoci<br>s web o publicacione<br>dios de comunicación<br>quier momento.                                                                                                    | alas, an y como se expirate en ri<br>coción electrónica: https://rat.car<br>a la captación de imágenes e<br>ción institucional del program<br>es impresas del centro aduca<br>e o difusión públicos previsto                                                                                                    | stillalamancha.es/info/0241<br>n las actividades del Programs<br>a de carácter público y no com<br>titivo o de la Consejería de Edudo<br>se ne il tratamiento descrito.                                                                                                    | i Somos Deporte 3-18,<br>iercial,<br>actión, Cultura y Depor                                                                                                    | rios                                                                                                    |                            |
| CONSENTIMIENTO<br>así como su posible<br>en portales de Intern<br>o a través de las red<br>Puede retirar este o<br>DATOS DE LA INSCI<br>La persona abejo fin                                                                                                    | Información adicional<br>onsejería de Educación<br>publicación o diflusión<br>nel, plataformas, páglin<br>es sociales y otros me<br>consentimiento en cual<br>RIPCION<br>mante autoriza al alumi                                                                                                    | as como dotos berec<br>Disponible en la direc<br>con fines de promoci<br>s web o publicacione<br>dios de comunicación<br>quier momento.                                                                                                    | color, a y contro de explora en y<br>coción electrónica: https://vat.com<br>coción electrónica: https://vat.com<br>ción instituccional del program<br>is impresas del centro educa<br>e o difusión públicos previato                                                                                                    | stillaiamancha.ex/info/0241<br>n las actividades del Programa<br>a de carácter público y no com<br>tivo o de la Consigria de Educa<br>os en el tratamiento descrito.<br>n el Programa Somos Deporte:                                                                                                    | i Somos Deporte 3-18,<br>tercial,<br>zación, Cultura y Depor<br>3-18 curso 2020-2021.                                                                                                    | ries                                                                                                    |                            |
| CONSENTIMIENTO<br>Autorizo a la C<br>así como su posible<br>en portales de Interr<br>o a través de las red<br>Puede retirar este o<br>DATOS DE LA INSCI<br>La persona abajo fin<br>La participación en<br>actividades del Cam                                                                                                    | Información adicional<br>onsejería de Educación<br>publicación o difusión<br>set, plataformas, página<br>tes sociales y otros me-<br>consentimiento en cual<br>RIPCION<br>mante autoriza al alume<br>sete programa colmero                                                                                                    | asi como doos derec<br>Disponible en la direc<br>con finas de premoci-<br>tios se de publicacione<br>dios de comunicación<br>quier momento.                                                                                                    | Locks and Johns and Antipacified and Antipacified antipacified antipacified antip                                                                                                    | stillatamancha.es/nfo/C241<br>n las actividades del Programa<br>a de carácter público y no com<br>tiro o de la Conserir de Educ<br>se en el Instamiento descrito.<br>n el Programa Somos Deporte: s<br>cion, Cutura y Deportes la dal o del programa a nel mel Institu                                                                                                    | i Somos Deporte 3-18,<br>iercial,<br>aclén, Cultura y Depor<br>3-18 curso 2020-2021.<br>fusión de Imágenes<br>cional y no comercial.                                                                                                    | rtes<br>alizadas durante las                                                                            |                            |
| CONSENTIMENTO<br>CONSENTIMENTO<br>CONSUMPOSIBLE<br>en portales de inter-<br>en portales de inter-<br>portos de las red<br>Puede retirar este<br>DATOS DE LA INSCI<br>La parsona abajo fir<br>La participación en<br>catividades del Cam<br>ACREDITACION DEI                                                                                                    | Información adicional<br>publicación o difusión<br>publicación o difusión<br>es ociales y otros me<br>consentimiento en cual<br><b>RIPCION</b><br>mante autoriza al alumiva<br>este programa conleves<br>personto del Deporte en<br>L CUMPLIMIENTO DE L                                                                                                    | as como doos derec<br>Disponible en la direc<br>con fines de promoci<br>se velo a publicacione<br>guier momento.                                                                                                    | codo, al y contro de explora en<br>codos electrónica: https://nat.ca<br>ele captación de imágenes a<br>fón institucional del program<br>is impresas de centro educa<br>o o difusión públicos previsto<br>insignadola para participar el<br>esa a la Consejería de Educas<br>esa de difusión y conocimien                                                                                                    | stillalamancha esi/nfo/C241<br>In tas actividades del Programa<br>de carácter público y no com<br>titro o de la Consejoria de Educa-<br>se en el transiento descrito.<br>In el Programa Somos Deporte-<br>cion, Cultura y Deportes a la dil<br>to del programa a nivel institu                                                                                                    | i Somos Deporte 3-18,<br>ercial,<br>cación, Cultura y Depor<br>3-18 curso 2020-2021.<br>fusión de Imágenes ret<br>cional y no comercial.                                                                                                    | rtes<br>alizadas durante las                                                                            |                            |
| CONSENTIMENTO<br>CONSENTIMENTO<br>at como su posible<br>en portales de inter-<br>o stravés de las red<br>Puede retirar este o<br>DATOS DE LA INSCI<br>La persona abajo fir<br>La participación en en<br>actividades del Cam<br>ACREDITACION DEI<br>La persona abajo fi                                                                                                    | Información adicional<br>oranejoría de Educación<br>publicarión o dituidan<br>es sociales y otros men<br>consentimiento en cual<br>RIPCION<br>mante autoriza al alumi<br>este programa contieva<br>penotal del Deporte<br>penotal del Deporte<br>C. CUMPLIMENTO DE L.<br>Immante, en representac                                                                                                    | as como doos derec<br>Disponible en la direc-<br>con finas de promoci-<br>so de publicaciones<br>quier momento.<br>Nola anteriormente co<br>la autorización expre<br>Edad Escolar con fin<br>OS REQUISTOS<br>Ido de persona Intere                                                                                                    | codos, ao y contro de depote en<br>codos electrónica: https://nat.co<br>doi institucional del program<br>e o difusión públicos previato<br>instignadola para participar e<br>es a la Consejería de Educa-<br>tes da difusión y consciente<br>reada, declara que todos los                                                                                                    | ellilaismancha esi/nfo/C241<br>In las actividades del Programs<br>a de carácter público y na com<br>se en el tratamiento descrito.<br>In el Programa Somos Deporte<br>clon, Cultura y Deportes a la di<br>to del programa a nivel institu<br>datos consignados son verace                                                                                                    | 1 Somos Deporte 3-18,<br>tercial,<br>acción, Cultura y Depor<br>3-18 curso 2020-2021.<br>fusión de Imágenes rec<br>Jonal y no comercial.<br>s, declarando expresan                                                                                                    | rtes<br>alizadas durante las<br>mente que:                                                              |                            |
| CONSENTIMENTO<br>Autorizo a la C<br>asi cono su posibio<br>en portales de inter<br>o a través de las red<br>Puede retirar este o<br><b>DATOS DE LA NISO</b><br><b>DATOS DE LA NISO</b><br><b>La participación en</b><br>actividades del Cam<br><b>ACREDITACION DEL</b><br>La persona abajo fin<br>CACREDITACION DEL<br>la persona abajo fin<br>o niertos los o<br>cuando se le requier                                                                                                    | Información adicional<br>organizaria e distusción<br>publicaria e distutación<br>es sociales y otros me<br>consentimiento en cual<br>RIFICION<br>mante autoriza al alum<br>este programa contleva<br>per otro del Deporte er<br>La CUMPLIMIENTO DE La<br>mante, en representada<br>datos consignados en<br>a par ello.                                                                                                    | as como outra entre<br>Disponible en la dire<br>con filma da premosa<br>sinto a publicacione<br>sinto a publicacione<br>dios de comunicación<br>quier momento.<br>La autorización expre<br>Edad Escolar con fir<br>DOS REQUIDINTOS<br>Jón de persona intere<br>la presente solicitud                                                                                                    | con de y control e legitada en el<br>cación electricica: https://sta.ca<br>electricica: https://sta.ca<br>electricica: http                           | stillalamancha esi/nfo/0241<br>In las actividades del Programa<br>de caractere politico y no com<br>otro o de la Consegirid de Educ<br>es o el trabamiento descrito.<br>In al Programa Somos Deportes a la di<br>o del programa vinei Institu<br>datos consignados son versos<br>documentalmente los mismos                                                                                                    | : Somos Deporte 3-18,<br>rencial.<br>acción, Cultura y Depor<br>3-18 curso 2020-2021.<br>fusión de Imágenes rec<br>Lonal y no comercial.<br>s, declarando expresan<br>s,                                                                                                    | rtes<br>alizadas durante las<br>mente que:                                                              |                            |
| CONSENTIMENTO<br>Autorizo a la C<br>asi como su posible<br>no strates de las rer<br>Puede retirar este<br>DATOS DE LA INSICI<br>La participación en u<br>actividades del Cam<br>ACREDITACION DE<br>La persona abajó fin<br>ACREDITACION DE<br>La persona abajó fin<br>actividades del Cam<br>ACREDITACION DE<br>La persona abajó fin<br>actividades de la Cam<br>ACREDITACION DE<br>La persona abajó fin<br>bechos se pondrán de<br>bechos se pondrán de                                                                                                    | Información adicional<br>información adicional<br>publicación a dituación<br>se sociales y otros me<br>consentimiento en cual<br>RIPCION<br>mante adoriza al alum<br>este programa conllevas<br>perotado del Deposte a<br>dallos consignados en<br>consentimiento ne cual<br>mante, en representar<br>dallos consignados en<br>consentimiento del MI                                                                                                    | an como doba detec<br>Disponible en la dre<br>Disponible en la dre<br>con fines de premocio<br>si esto a publicacione<br>si esto a publicacione<br>dio de comunicación<br>quier momento.<br>Ina autoricazión expres<br>Edad Escolar con fir<br>OS REQUISITOS<br>dión de persona intere<br>la presente solicitud<br>ara conocer que en el<br>paño en beneficio per                                                                                                    | cocio de productos e local de la<br>la capación de chalance. Integralma ca<br>la capación de la program<br>en la capación de la program<br>en la capación de la program<br>en la capación de la program<br>en la capación de la program<br>en la capación de la program<br>en la capación de la program<br>en la capación de la program<br>en la capación de la program<br>en la capación de la program<br>en la capación de la program<br>en la capación de la program<br>en la program<br>en la prog | stilletanancha exindrozotti<br>In las actividades de la Program<br>de actividades de la Program<br>en el Programa Sonos Deporte<br>en el Programa Sonos Deporte<br>cisto, Cultura y Deportes a la de<br>de programa se una internacional<br>datas consignados son vezaci<br>documentaciones por la consecuencia<br>datas consignados son vezaci<br>documentaciones por la consecuencia<br>datas consignados son vezaci<br>documentaciones por la consecuencia<br>datas manteres por la consecuencia<br>da consecuencia<br>da con                                                                                                    | <ul> <li>Somes Deporte 3-18,<br/>tercial,</li> <li>Seciela, Cuttura y Deport</li> <li>Securso 2020-2021.</li> <li>Sudion de Insigenes rea</li> <li>Insidon de langeres reactorial y no contencial.</li> <li>Seclarando expresar</li> <li>votadas u ocultamiento de sanción y, en</li> </ul>                                                                                                    | ries<br>alizadas durante las<br>mente que:<br>o de información,<br>su caso, los                         |                            |
| CONSENTIMENTO<br>Autorizo a la C<br>asi como su posible<br>o travéa de las red<br>Puede retirar este o<br>DATOS DE LA INDE<br>La participación en actividades del Cam<br>ACREDITACION EE<br>La persona abajo fi<br>CREDITACION EE<br>Ison ciertos los o<br>ta capos de la que pueda del<br>hacho es pondán                                                                                                    | Información adicional<br>monspiería de Educación<br>publicación a dituación<br>de la construcción a dituación<br>de la construcción a distrucción<br>de la construcción de la duran<br>de la consignación en en<br>consentimiento en cual<br>de la consignación en<br>presentación de engli<br>de la consignación de engli<br>de la consignación de engli<br>de la cons                                                                                                    | an conto corbs derec<br>Disponible en la drec<br>Disponible en la drec<br>de la drece de la drece<br>de la drece de la drece<br>de contractor de la drece<br>de contractor de la drece<br>de la autorización expres<br>Edad Escolar con fin<br>dos de persona interes<br>la presente solicitud<br>ara conocer que en al<br>ando en berefación prop<br>interefo fracal por a la                                                                                                    | conto al y conto al escuent en trans-<br>tico de electrónica. Infest-final case<br>el de institución del program<br>en la media del centra debarra<br>en la del centra debarra<br>en la del centra del centra<br>en la del centra del centra<br>en la del centra del centra del centra<br>en la del centra del centra del centra<br>en la del centra del centra del centra<br>en la del centra del centra del centra<br>en la del centra del centra del centra<br>en la del centra del centra del centra del centra del centra<br>en la del centra del centra del centra del centra del centra del centra del centra del centra del centra del<br>centra del centra del ce                                                                                 | stillationarchiceletti<br>a sachivideset de Program<br>the e of la Conservation de Program<br>the e of la Conservation de Sant<br>e of la Conservation de Sant<br>e of la Conservation de Sant<br>de De Sant<br>de D | i Somos Deporte 3-18,<br>sericial,<br>salidin Cuttura y Deport<br>3-18 curso 2020-2021.<br>Itualon de Imágenes rez<br>cional y no contercial.<br>s, declarando expresan<br>s,<br>ortados u ocultamiento<br>dos u ocultamiento<br>do su ocultamiento<br>portados u ocultamiento                                                                                                    | rtes<br>alizadas durante las<br>mente que:<br>o de información,<br>su caso, los                         |                            |
| CONSENTIMENTO CONSENTIMENTO CO | Información adicional<br>mapilina de Soluciario<br>propinitación os difusión<br>set, platicación os difusión<br>set, platicación os difusión<br>set a difusión de la difusión<br>set a difusión de la difusión<br>mante autoriza al alum<br>sete programa colliveur<br>mante autoriza al alum<br>sete programa colliveur<br>difusión considerados<br>de la difusión de la<br>difusión de la difusión<br>de la difusión de la<br>difusión de la difusión<br>de la difusión de la difusión<br>de la difusión de la difusión<br>d                                                                                                    | and carbo dorbs onter-<br>polyconbile en la dre-<br>confirmed approximation of the second<br>confirmed approximation of the second<br>quier momenta-<br>tion de personal disconder and the<br>Edad Secolar confirmed approximation<br>of the generalization of the<br>Edad Secolar confirmed approximation<br>of the generalization of the<br>Edad Secolar confirmed approximation<br>of the generalization of the<br>Seconder Seconder Seconder Seconder<br>Seconder Seconder Seconder Seconder Seconder<br>Seconder Seconder Seconder Seconder<br>Seconder Seconder Seconder Seconder<br>Seconder Seconder Seconder Seconder<br>Seconder Seconder Seconder Seconder<br>Seconder Seconder Seconder Seconder Seconder<br>Seconder Seconder Seconder Seconder Seconder<br>Seconder Seconder Seconder Seconder Seconder<br>Seconder Seconder Seconder Seconder Seconder<br>Seconder Seconder Seconder Seconder Seconder<br>Seconder Seconder Seconder Seconder Seconder Seconder<br>Seconder Seconder Seconder Seconder Seconder Seconder Seconder<br>Seconder Seconder Se | once and yourse includents. Information of the second of the second of t                                                                                                    | stillationanche activitication<br>n las activitations del Programa<br>e acceletare publice y ne com<br>e activitation e publice y ne com<br>e activitation e publice y ne com<br>e activitation e publice y ne com<br>e activitation e publice y ne com<br>e activitation e publice y ne com<br>e activitation e publication e publication<br>e activitation e publication e publication e publication<br>e activitation e publication e publication e publication e publication<br>e activitation e publication e publication e publi                                                                                                    | : Somos Deporte 3-18,<br>ercital,<br>acción, Cuttura y Depor<br>3-18 curso 2020-2021.<br>Inusión de Insigenes rere<br>doctará y no contercital,<br>s, declarando expresan<br>v<br>ortados u ocuitamiento<br>bijeto de sanción y, en                                                                                                    | rtes<br>alizadas durante las<br>mente que:<br>o de información,<br>su caso, los                         | erfficar todos estos dátos |
| CONSENTMENTO<br>Internet a la Co<br>en portaria da Co<br>en portaria da tura<br>parte esta esta esta esta<br>parte esta esta esta<br>parte esta esta esta<br>consentaria esta esta<br>consentaria esta esta<br>consentaria esta esta<br>consentaria esta esta<br>consentaria esta esta<br>esta esta esta esta<br>esta esta esta esta<br>esta esta esta esta esta<br>esta esta esta esta esta<br>esta esta esta esta esta<br>esta esta esta esta esta esta<br>esta esta esta esta esta esta<br>esta esta esta esta esta esta esta<br>esta esta esta esta esta esta esta esta<br>esta esta esta esta esta esta esta esta<br>esta esta esta esta esta esta esta esta                                                                                                    | Información adicional<br>manipris de Educación<br>publicación el difusión<br>el patiención el difusión<br>consentimiento en cual<br>representa de la consente<br>presenta del Daporte en<br>La CUMPLIMENTO DE LL<br>CUMPLIMENTO DE LL<br>CUMPLIMENTO<br>CUMPLIMENTO<br>CUMP | and caffo datas laters<br>paperate and an anti-<br>paperate and an anti-<br>content of the set of the set of the<br>set of the set of the set of the<br>set of the set of the set of the set of the<br>set of the set of the set of the set of the<br>set of the set of the set of the set of the<br>set of the set of the set of the set of the<br>set of the set of the set of the set of the<br>set of the set of the set of the set of the<br>set of the set of the set of the set of the<br>set of the set of the set of the set of the<br>set of the set of the set of the set of the<br>set of the set of the set of the set of the set of the<br>set of the set of the set of the set of the set of the<br>set of the set of the set of the set of the set of the set of the<br>set of the set of the set of the set of the set of the set of the<br>set of the set of the set of                | once any concernment of the second and the second and the second a                                                                                                    | stalizionen de las Administraciones                                                                                                    | somos Deporte 3-18,<br>erretal,<br>santón, Cultura y Depor<br>3-18 curso 2620-2021.<br>Anulón de balgenes resi<br>cional y no comercial.<br>e, declarando expresan<br>v<br>ordese u ocultamiento<br>de sanción y, en                                                                                                    | tes<br>Nizadas durante las<br>mente que:<br>o de información,<br>su caso, los<br>ería va a proceder a v | erfficar todos estos datos |
| CONSENTMENTO                                                                                                    | Información addicentel<br>consegierá de Estanciales<br>productos en esta esta esta esta esta esta<br>esta esta esta esta esta esta esta esta<br>esta esta esta esta esta esta esta esta<br>esta esta esta esta esta esta esta esta<br>esta esta esta esta esta esta esta<br>esta esta esta esta esta esta esta<br>esta esta esta esta esta esta esta esta<br>esta esta esta esta esta esta esta<br>esta esta esta esta esta esta esta<br>esta esta esta esta esta esta esta esta<br>esta esta esta esta esta esta esta<br>esta esta esta esta esta esta esta esta<br>esta esta esta esta esta esta esta esta                                                                                                    | A contrast of the second second                                                                                                    | Les control de la control de la control de l                                                                                                    | estimation of the second second secon                                                                                                    | Somes Deporte 3-18,<br>teretal,<br>lacitis, Cultura y Deport<br>3-18 curso 2020-2021.<br>3-18 curso 2020-2021.<br>3-18 curso | rtes<br>stizadas durante las<br>nente que:<br>a de información,<br>so de com, hos<br>so com, hos        | erfficar todos estos datos |

Se nos abrirá la solicitud con los datos del alumno a autorizar. Bajamos hacía abajo y marcamos las casillas CONSENTIMIENTO y ACREDITACION DEL CUMPLIMIENTO DE LOS REQUISITOS

| 7. | Subimos a    | la part   | e de    | arriba.   | En el   | lado    | derect  | 10, |
|----|--------------|-----------|---------|-----------|---------|---------|---------|-----|
|    | PULSAMO      | OS EI     | - B(    | OTÓN      | CO      | NFIR    | MAR     | 2   |
|    | VECES (pr    | rimero t  | otón    | verde, lu | uego b  | otón a  | zul). N | os  |
|    | saldrá el me | ensaje "S | olicitu | id trami  | tada co | orrecta | imente  | 13  |

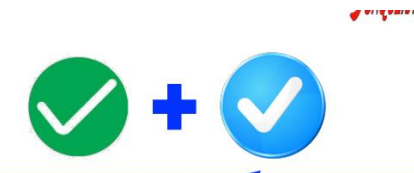

00

Solicitud de participación en el Programa Somos Deporte 3-18. Curso 2020/2021

| lombre:                                   | DNI Pasap. *                              | DNI/NIE: | Sexo:                               | Hombre O Mujer * |
|-------------------------------------------|-------------------------------------------|----------|-------------------------------------|------------------|
| rimer apellido: *                         |                                           |          | Segundo apellido:                   |                  |
| echa de nacimiento: 💼 💷                   |                                           |          | Provincia de nacimient              | o: 🗖             |
| lunicipio de nacimiento:                  | ~                                         |          | Localidad de nacimiento:            | ~                |
| ocalidad nacimiento<br>SOLO EXTRANJEROS): | País de Nacimiento<br>(SOLO EXTRANJEROS): | ~        | Nacionalidad<br>(SOLO EXTRANJEROS): | ~                |
| DATOS DEL TUTOR                           |                                           |          |                                     |                  |
| DNI Pasap.                                | DNI: Manada .                             |          | Nombre:                             |                  |
| rimer apellido:                           |                                           |          | Segundo apellido:                   |                  |
| ATOS DEL DOMICILIO                        |                                           |          |                                     |                  |
|                                           |                                           | Nº:      | Portal: Piso:                       | Puerta:          |
| alle, Avenida, Plaza.                     |                                           |          |                                     |                  |
| alle, Avenida, Plaza 🗾 🗸 * Munici         | oio: 🖬 🗸 🗸                                |          | Localidad:                          | · ·              |